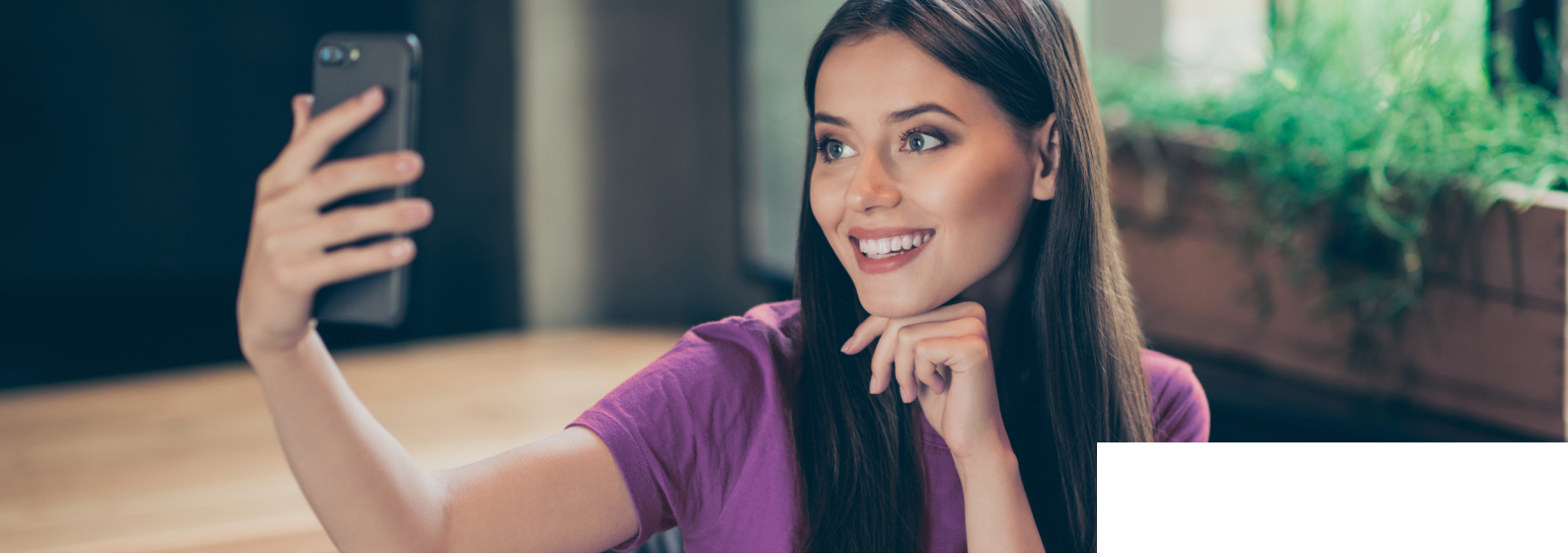

# Jetzt neu: Der digitale Vertragsabschluss

Prozessbeschreibung für den Vertragsdruck Digital

### Der Ablauf

- 1. Wählen Sie die Vertragsart aus und geben Sie alle benötigten Daten ein.
- 2. Nach Abschluss aller Eingaben und der Legitimation des Kunden anhand seines **Personalausweises** oder **Reisepasses** versenden Sie den Antrag zur Genehmigung.

**Hinweis:** Dass eine Legitimation vor Ort durchgeführt wurde, muss beim digitalen Vertragsdruck durch Sie in Kosyfa gesondert bestätigt werden, bevor der Vorgang fortgesetzt werden kann. Hierfür öffnet sich automatisch eine Checkbox.

**Wichtig:** Bitte achten Sie außerdem darauf, dass die E-Mail-Adresse Ihres Kunden korrekt ist, da die Einladung ins digitale Vertrags-Center sonst nicht zugestellt werden kann.

- 3. Im Anschluss an die Genehmigung durch das HVC erhält der Kunde eine E-Mail mit einem Link zu unserem digitalen Vertrags-Center.
- Im digitalen Vertrags-Center loggt sich Ihr Kunde ganz einfach mit der Vorgangsnummer, seinem Geburtsdatum und den letzten 5 Ziffern seiner

| hre Möglichkeiten:      | Die Datenschultz-Grundverordnunn schreibt vor dass "auch notentielle "Kunden umfanoreich über die                                                      |
|-------------------------|----------------------------------------------------------------------------------------------------|
| Vertragsdruck Digital   | Verarbeitung ihrer personenbezogenen Daten informiert werden. Das gilt auch dann, wenn letztendlich ke<br>Vertrag zustande kommt.                      |
| Fernabsatzvertrag       |                                                                                                    |
|                         | Bitte beachten Sie, dass die im Kundenprozess an dieser Stelle vorgesehenen Hinweise zum                                                               |
| Vertragsdruck Klassisch | von der Plicht, den kunden auf die vorhandenen umfässenden informationen hinzuweisen und diese bei<br>Zustandekommen eines Vertrags mit auszuhändigen. |
|                         | Ja, ich habe dem Kunden die Vorabinformationen zum Datenschutz ausgehändigt:                                                                           |
|                         | Is ich hastäting Abbrechen                                                                                                    |

**IBAN** ein. Die Vorgangsnummer wird dem Kunden in der E-Mail-Einladung mitgeteilt und in der Login-Maske vorausgefüllt.

- **5.** Nun hat er die Möglichkeit, den Vertrag zu überprüfen, **fehlende Unterlagen** nachträglich hochzuladen und seine Werbeeinwilligung zu erteilen.
- **6.** Im Anschluss erfolgt die Übermittlung zur Vertragsunterzeichnung. Hier kann der Vertrag erneut eingesehen werden und es erfolgt die Zustimmung zu den rechtlichen Hinweisen.
- 7. Zur Unterzeichnung wird der Kunde an PrimeSign weitergeleitet. Dort erfolgt durch mehrere Schritte die Signatur per TAN. Der Zertifikatsstempel ist nun im Vertrag eingedruckt und gilt als Nachweis der digitalen Unterschrift.
- 8. Wichtig für die Abrechnung (Zusendung Kfz-Brief): Bitte verwenden Sie unbedingt das Kredit-Genehmigungsschreiben aus Kosyfa und legen dies als Vorblatt der Einsendung der ZBII bei. Nur so können wir den Kfz-Brief eindeutig zuordnen und bearbeiten.

*Hinweis:* Sie erhalten in Kosyfa jederzeit Statusmeldungen über den aktuellen Prozess und haben so den Vertragsabschluss Ihres Kunden weiterhin fest im Blick.

# **Santander** Consumer Bank

# Das digitale Vertrags-Center

## Prozessbeschreibung aus Kundensicht

Im neuen digitalen Vertrags-Center hat der Kunde die Möglichkeit, seine Daten zu prüfen, noch fehlende Dokumente hochzuladen und den Vertrag digital zu signieren.

#### Der Ablauf

#### 1. Login

Der Kunde loggt sich mit der Vorgangsnummer (bereits vorausgefüllt), seinem Geburtsdatum sowie den letzten 5 Stellen seiner IBAN ein.

| 📣 Santander | Ihre Wunschfinanzierung<br>Ein Service der Santander Consumer Bank AG |
|-------------|-----------------------------------------------------------------------|
|             | Login<br>Ihre Vorgangsnummer:                                         |
|             | Vorgangsnummer Ihr Geburtsdatum: 2.8. 24.12.2000 Geburtsdatum         |
|             | IBAN: die letzten fünf Stellen der IBANI                              |
|             | <u>&amp;</u> Log-In                                                   |

#### 2. Vertragsprüfung

Im nächsten Schritt kann der Kunde die Vertragsunterlagen prüfen und als PDF herunterladen.

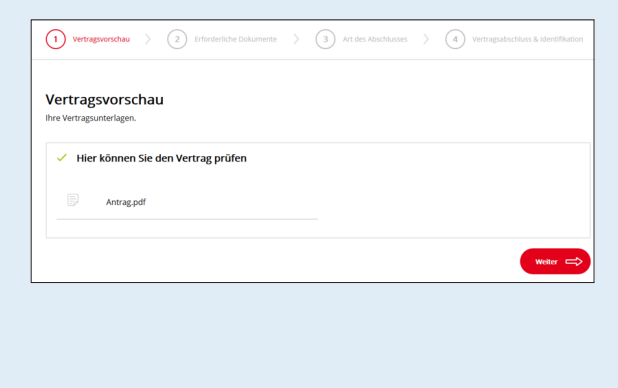

**3. Erforderliche Dokumente** Hier hat der Kunde die Möglichkeit, fehlende Dokumente hochzuladen.

| Woit     | ere erforderliche Dokumente                                                                 |
|----------|---------------------------------------------------------------------------------------------|
| Folgende | e Unterlagen bitten wir Sie zusätzlich manuell hochzuladen oder uns per Post nachzureichen: |
|          | Verdienstbescheinigung                                                                      |
|          |                                                                                             |
|          | Dokument hochladen                                                                          |
|          | Dokumente per Post nachreichen                                                              |

#### 4. Art des Abschlusses

In diesem Schritt bestätigt der Kunde, dass er den Vertrag komfortabel online abschließen möchte.

| Vertregsverschau     X     Erforderliche Dokumente     X     G     Art des Abschusses     X     4     Vertreg                          | sabschluss & Identifikation |
|----------------------------------------------------------------------------------------------------|-----------------------------|
| Jetzt den Vertrag komfortabel online abschließen<br>Sie können ihren Vertrag schnell und unkompliziert digtal unterzeichnen.           |                             |
|                                                                                                    | Ş                           |
| Komfortabel online                                                                                                    |                             |
| Den Vertrag werde ich online über ein gesichertes Unterschriftsverfahren *QES unterschreiben.<br>*Qualifizierte elektronische Signatur |                             |
| 🗢 Zurlick                                                                                                    | Weiter 🔿                    |

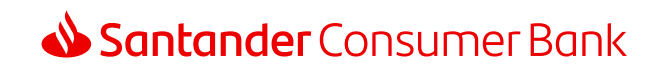

#### 5. Rechtliche Hinweise

Nun kann der Kunde seine Werbeeinwilligung erteilen und muss den rechtlichen Hinweisen zustimmen.

| Digitaler Vertragsabschlu                 | uss und Werbehinweis                                                                          |
|-------------------------------------------|-----------------------------------------------------------------------------------------------|
| Der schnellste Weg zum Vertragsabschluss. |                                                                                               |
|                                           |                                                                                               |
|                                           |                                                                                               |
| VideoID<br>& digitaler Vertragsabschluss  |                                                                                               |
|                                           |                                                                                               |
|                                           | Darf Santander Sie beraten und informieren?                                                   |
|                                           | ich hin mit werblicher Kommunikation durch die Santander einverstanden. Die                   |
|                                           | Erteilung dieser Einwilligung ist freiwillig und kann von mir jederzeit widerrufen            |
|                                           | werden.                                                                                       |
|                                           | Ich möchte den Vertrag Online unterzeichnen.                                                  |
|                                           | Mit dem Online-Vertragsabschluss der Santander und unserem Partner WebID können Sie           |
|                                           | Ihre Finanzierung sicher, einfach und bequem überall online unterzeichnen, Ganz gleich, ob    |
|                                           | Sie dabei Ihren PC, Tablet oder Smartphone verwenden möchten.                                 |
|                                           | Rechtliche Hinweise                                                                           |
|                                           | Mit der <u>Datenweiterleitung</u> an WebID Solution GmbH erkläre ich mich<br>einverstanden. * |
|                                           | Ich stimme den AGB und den Datenschutzbestimmungen der WebID Solution                         |
|                                           | GmbH zu. *                                                                                    |
|                                           | * Pflichtfeld: unbedingt für den weiteren Prozess erforderlich!                               |
|                                           | Darlehensnehmer 1                                                                             |
|                                           | E-Mail                                                                                        |
|                                           | juergen.kassapidis@santander.de                                                               |
|                                           | Mobilfunknummer (unbedingt für den folgenden Prozess erforderlich!)                           |
|                                           |                                                                                               |

#### 6. Vertragsunterzeichnung

Im Anschluss erfolgt die Weiterleitung zu WeblD. Hier muss der Kunde seinen Ausweis fotografieren.

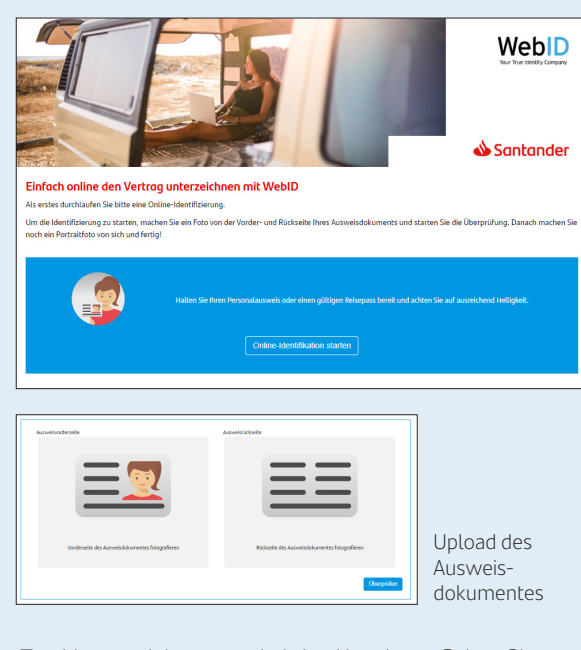

Zur Unterzeichnung wird der Kunde an PrimeSign weitergeleitet. Hier kann der Vertrag erneut eingesehen werden und es erfolgt die Zustimmung zu den rechtlichen Hinweisen. Darauf folgt in mehreren Schritten die Signatur per TAN.

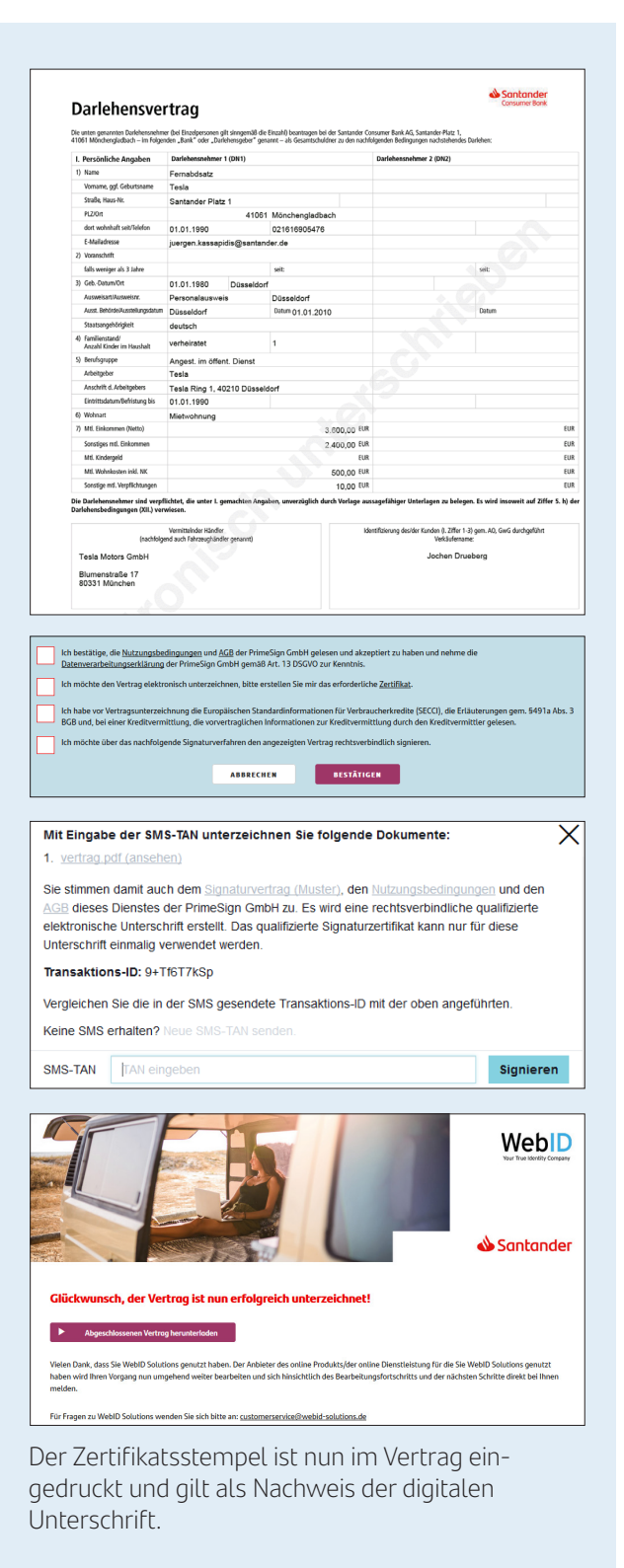

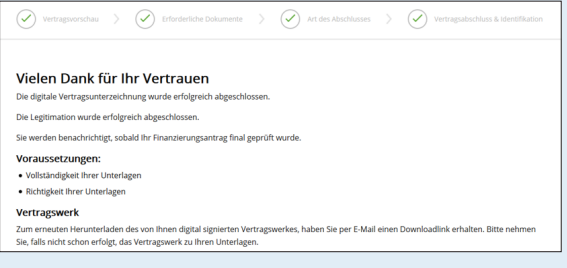

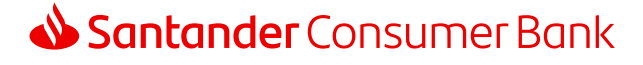